## MASTER OF FINE ARTS IN WRITING VERMONT COLLEGE OF FINE ARTS

### **Degree Manuscript Instructions**

Students ready for the award of the M.F.A. degree must submit a degree manuscript by the end of semester date. This manuscript must be submitted to the MFA office as an email attachment, in PDF format (some hard copies are required, see below).

#### THE PDF VOLUME SHOULD INCLUDE:

- Title Page: (see sample for guidelines) which includes the following statement: Submitted in partial fulfillment of the requirements of the Master of Fine Arts in Writing Program at Vermont College of Fine Arts. The title page must also be submitted as a hard copy to the MFA office, along with the end of semester materials see below. <u>NOTE: the title page in the PDF should have Faculty Advisor and Faculty Chair names typed onto (as well as underneath, with their titles) the signature lines.</u> <u>Dual-Genre Students</u>: your title page should include three signatures lines: one for each creative portion's faculty advisor (or 2<sup>nd</sup> reader) and one for the Faculty Chair. Contact office for sample dual-genre title page.
- Preface (OPTIONAL. If, for instance, selection of the material included has been limited to half of the work
  produced, one might want to make reference to the material excluded and explain the basis for selection;
  or, one could refer to the process, the nature of revision, the changes in the work over the course of one's
  tenure in the program, etc.).
- Table of Contents (see sample for exact guidelines).
- Book-length collection of your original creative work (poems, short stories, a novel, CNF essays or memoir) completed or substantially revised while in the program. Minimum requirements are:
  - -creative nonfiction or fiction: 75 pages
    - -poetry: 32 pages

-Dual-genre students must submit both creative theses within the single volume, with either 1 or 2 titles (see "Title Page"). The volume submitted will contain (in two parts: e.g., Part 1: Poetry, Part 2: CNF) the work of both genres. The creative theses should not be submitted as separate volumes unless one petitions, and is approved, to do so. If you have any questions please contact the office.

- an abstract of the critical thesis, <u>OR</u> the paper itself (this must be included in the pagination and should be listed in the table of contents – see sample).
- a complete alphabetical **bibliography**, prepared in MLA or Chicago Style, of all books and articles read during the student's tenure in the Program, whether for semester projects or for residency participation. This must be included in the pagination and should be listed in the table of contents. A hard copy of the complete bibliography is also required. The bibliography should NOT be sectioned by genre or semester.

**Formatting:** The order of contents should be as follows:

-Title page -Preface (if included) -Table of contents -Creative work -Abstract of critical thesis <u>or</u> critical thesis itself -Complete bibliography.

**Pagination:** should be consecutive, beginning with the first page of creative work through the final page of the complete bibliography (see following pages for more info). The title page, table of contents, and any other initial pages (such as preface, if included) should not be part of the pagination. <u>Margins</u> should be 1", top, bottom and sides. <u>Font</u> should be a standard 12 pt font, preferably Times New Roman.

#### HARD COPIES TO BE SENT WITH THE OTHER END-OF-SEMESTER MATERIALS (see Semester Forms Checklist for list of all materials required):

- **Title Page**: (see sample below for exact guidelines, and instructions above). <u>Hard copy title page should</u> include blank signature lines for actual signatures from Faculty Advisor and Faculty Chair.
- Abstract of the Volume (i.e., a brief description of the contents of the volume, to be used for filing purposes and not paginated; see sample). Do not include this in the PDF version, hard copy only to office.
- A hard copy of the **complete bibliography** (see above).

Graduates should remember that all materials must be received by the end-of-semester date. The degree cannot be awarded until the MFA office has received the semester evaluations and the complete pdf volume.

## Saving Your Manuscript in Portable Document Format (PDF)

PDF is a format that retains all the elements of a printed document as an electronic image which you can view, navigate, print, or send to someone else. Please see pagination guidelines at the end of this document.

PDF files are created using Adobe Acrobat, or similar programs. This way the file can be opened in a web browser like Internet Explorer using the free Adobe Reader software, whether one uses a Mac or Windows-based computer. It also saves trees and storage space to save them electronically. There are several ways to convert your thesis to a PDF file.

## **Adobe Acrobat**

You can purchase your own full version of this popular software to create PDF files. View this web page <u>http://www.adobe.com/products/acrobat/matrix.html</u> to see a chart comparing the various features in versions of Adobe Acrobat.

## Mac OS X

Macintosh computers running on version 10 operating systems have the ability to create PDF files from most of their applications. This means that you can convert your text document directly from the application you are working in. Instead of using the Save As... feature you will have to "print" to a file by clicking on **File** from the menu bar and then **Print** from the drop down menu. Within the **Print** dialog box that appears you will find a button titled **Save as PDF**. Once you save your file as a PDF you won't be able to make changes to it unless you purchase the Adobe Acrobat software mentioned above.

### Microsoft Word 2007 and up....

In the latest versions of Microsoft Word, you have the option of saving a Word file in PDF Format. Click "Save as" under the Office dropdown menu in the top left corner of the screen – PDF is offered as an option.

## Free PDF Creator - PrimoPDF

One way to convert your completed Creative Manuscript file to PDF is to use PrimoPDF, free software available on the web at <u>http://www.primopdf.com/</u>. Once you have installed the software you can convert your document to PDF from within any application by simply 'printing' to the PrimoPDF printer. To convert your file please follow these directions:

- 1. In the document-authoring program of your choice, select File>Print. The Print dialog window appears.
- 2. Select the **PrimoPDF** printer from the list of available printers from the **Name:** field on the top.
- 3. Click **OK**. The **Create PDF** dialog window appears.
- 4. Enter a name and select a location for the PDF file.
- 5. Choose your **PDF Settings** by clicking on one of the radio buttons. For your manuscript you should choose **Print**.
- 6. In the Save As field enter document name.
- 7. Click **OK** to save the document as PDF. Once you save your file as a PDF you won't be able to make changes to it unless you purchase the Adobe Acrobat software mentioned below.

Some of the new features of this free product that you might like are the ability to create secure PDFs with 40-/128bit encryption, allowing the highest level of security for your PDF files. Security settings include password to open, password to change, disable printing, disable text/graphics copying, disable commenting, disable text editing, disable page addition. You can also add document information (e.g. title, author, subject, keywords) to converted PDF files, resulting in faster and easier searching of PDF documents. These two features can be accessed by clicking on the corresponding buttons on the **Create PDF** dialog window (see step 3.)

## Ask MFAW staff to convert document to PDF

You can also have the MFAW staff convert your thesis to PDF for you for a fee. Just ask the assistant director for more details.

Sample Thesis Title Page

#### THE DEEDS OF STEPHEN By Joe Smith

Submitted in partial fulfillment of the requirements of the Master of Fine Arts in Writing Program at Vermont College of Fine Arts.

July 2012

Jane Doe (leave blank on hard copy) Faculty Advisor, Jane Doe John Smith (leave blank on hard copy) Faculty Chair, John Smith

#### TABLE OF CONTENTS

| Because What's Past Is Powder On a Moth's Wing 1                        |
|-------------------------------------------------------------------------|
| In This Valley Where Nothing Is Lost5                                   |
| The Mad Mexican Eye                                                     |
| Song of the Lost Child                                                  |
| Shame                                                                   |
| This Place                                                              |
| Ghost                                                                   |
| Why I Can't Stop                                                        |
| What We Dreamed                                                         |
| Violence Abroad                                                         |
| Surface, Shape, Silence                                                 |
| Red Mutt, White Flame                                                   |
| Country Living: Dipping the cat                                         |
| After Leaving                                                           |
| The Path Going On                                                       |
| Genii Loci                                                              |
| If Only One Could Choose a Lover                                        |
| Each Husbanding His Ember of Regret29                                   |
| The Face                                                                |
| Here                                                                    |
| Spirals                                                                 |
| Portrait                                                                |
| Critical Thesis: Uses of Rhetorical Statement in Contemporary Poetry 35 |
| Bibliography                                                            |

#### THE DEEDS OF STEPHEN By Joe Smith

#### ABSTRACT OF THE VOLUME

This creative thesis contains five short stories, an abstract of a critical paper, and a full bibliography of readings completed during my tenure in the Master of Fine Arts Program from July, 2010 through July, 2012.

Of the five short stories, three are considered complete and ready to seek publication. The remaining two are in progress. Four of the stories were conceived of and written while I was a student in the Program. The fifth, although first written prior to my entrance to MFA study, has been substantially revised in recent semesters. There is a common theme that runs through all the enclosed storied and they are arranged here to follow a chronological progression that leads from one to another.

The abstract of my critical paper, <u>Uses of Rhetorical Statement in Contemporary Poetry</u>, outlines my goals and conclusions in this study.

The bibliography includes readings completed during my four semester projects, as well as those read for participation in the two-week residency periods.

July 2012

# **Pagination your Degree Manuscript**

As part of the formatting guidelines for the critical and creative theses, we require that page numbers do not appear on the title and table of contents pages. If you are unfamiliar with pagination and section breaks in Microsoft Word, this quick info sheet will show you how to:

- insert a section break between the table of contents page and the first page of your creative work
- unlink document footers of these two new sections
- insert page numbers in the new section footers

## Pagination using Word 2007

(for Word 2003 and earlier see pages 9-11.)

## **Section Breaks**

To create pagination that begins after the first page of the document you must create section breaks for each section you intend to number differently. You can also create a section without numbers for the title and table of contents pages.

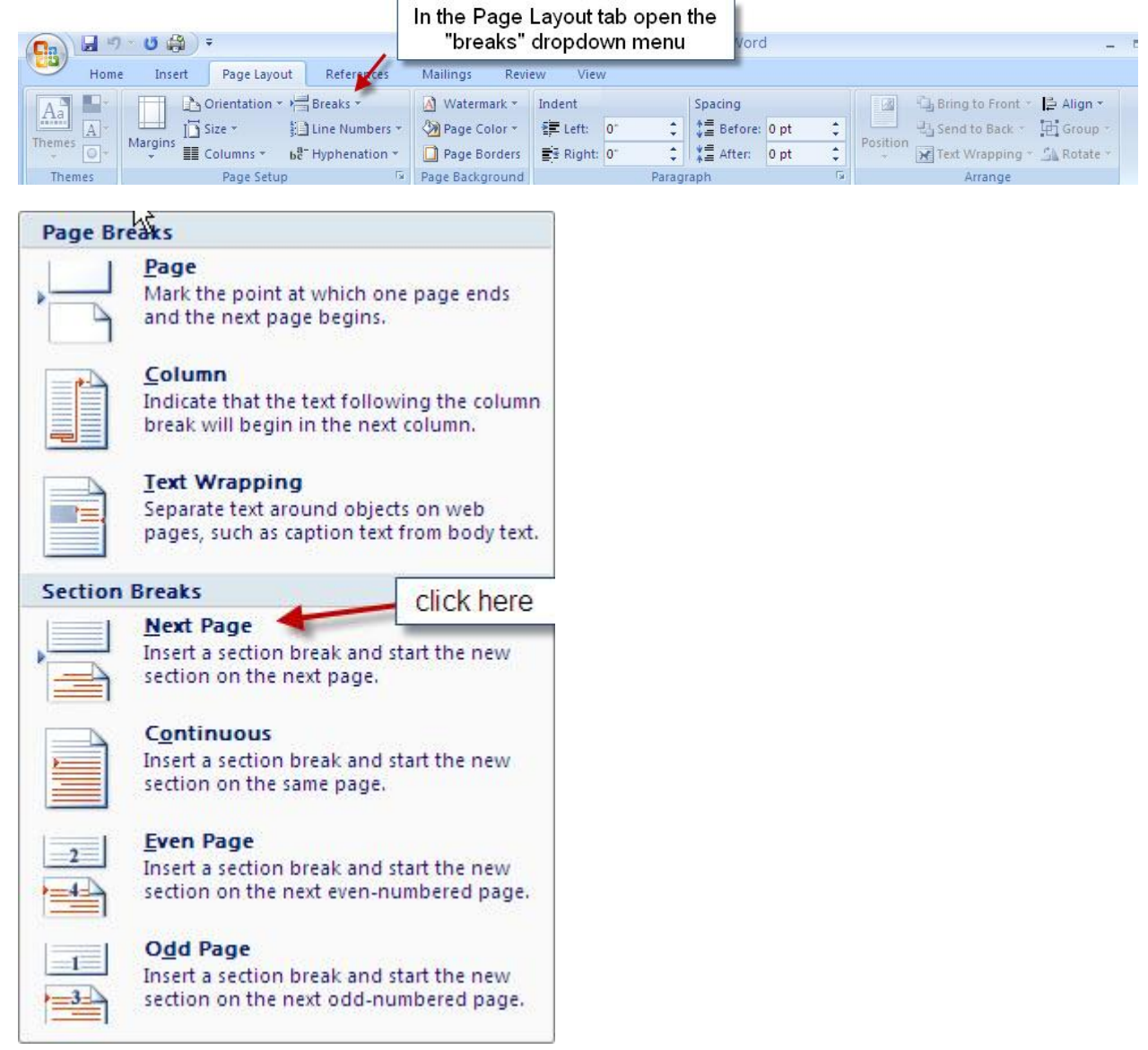

### Unlinking the footers

In Word, the default setup links the pages to each of the previous sections. You must unlink the footers to have page numbers appear only in selected sections.

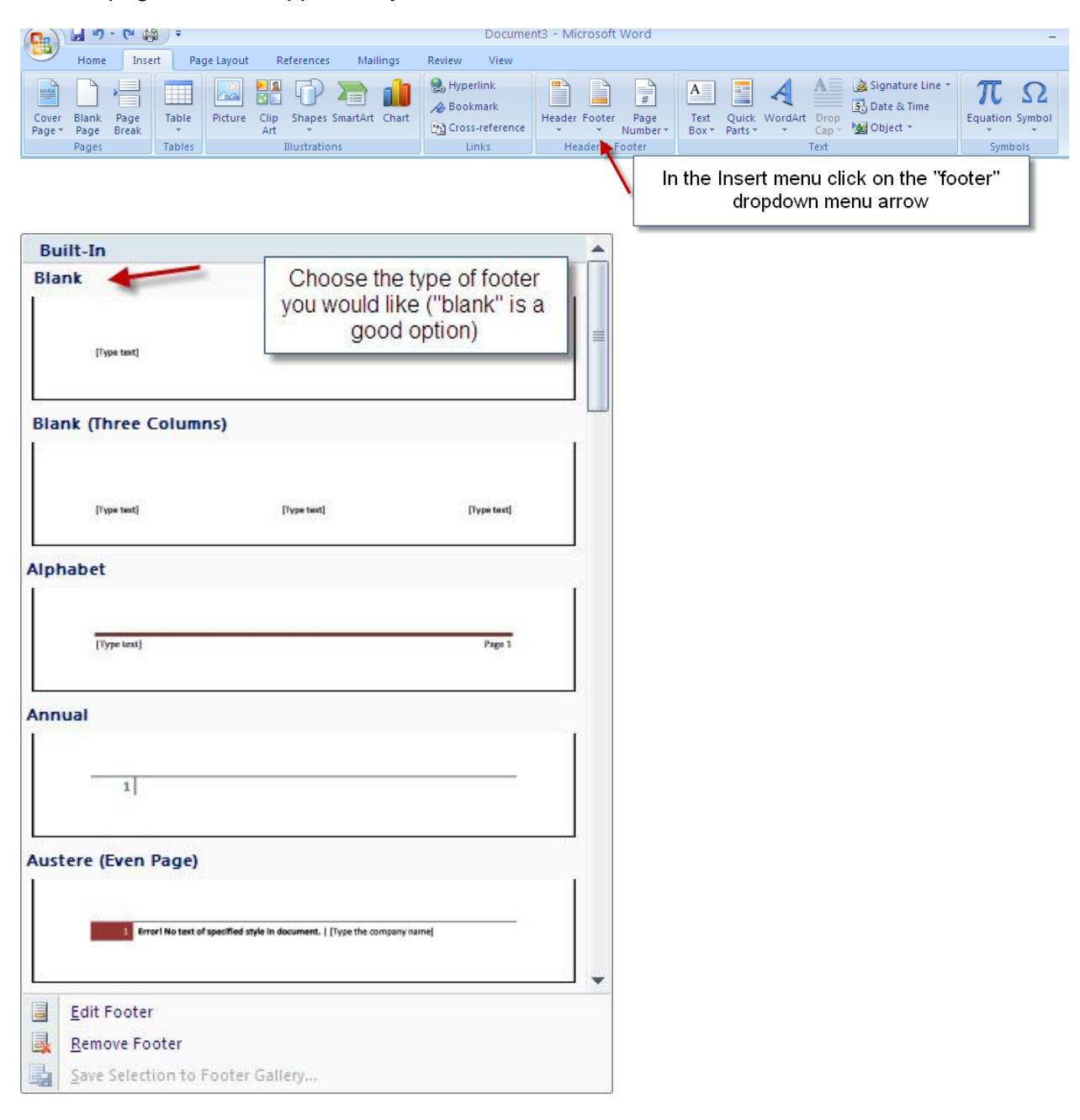

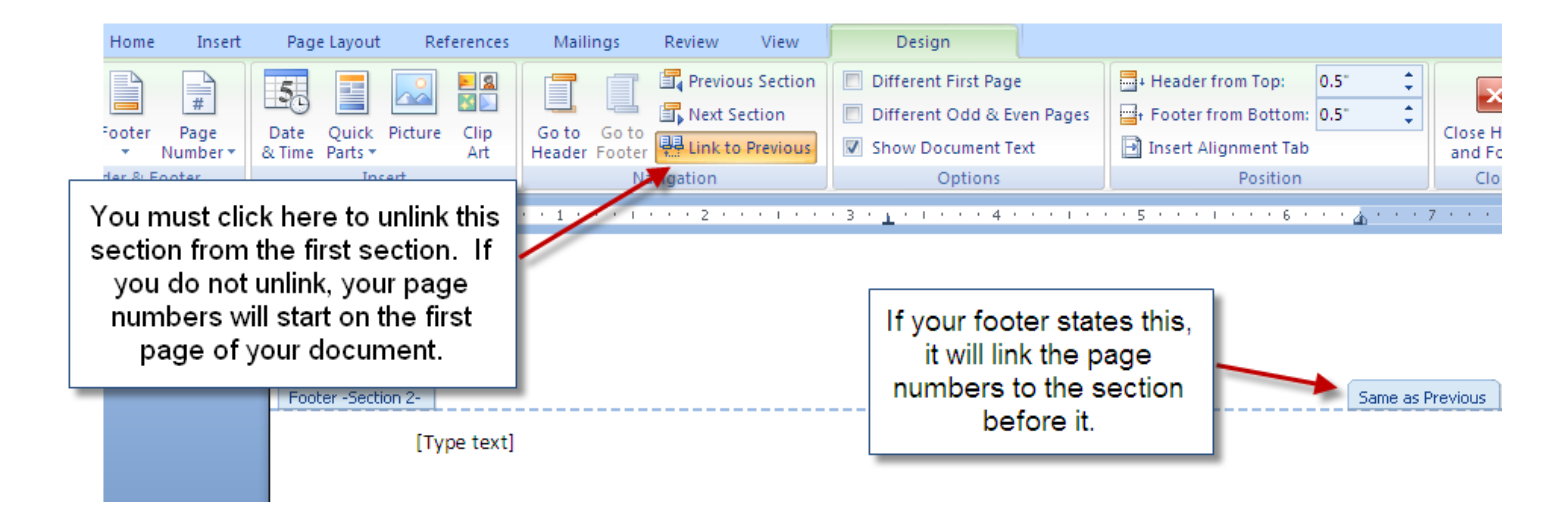

## Inserting page numbers

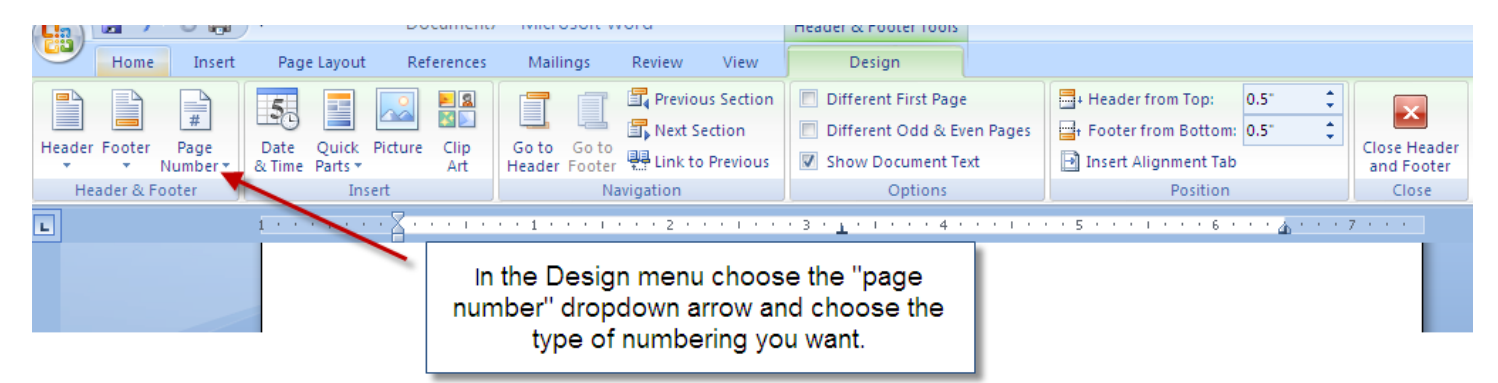

Once you have done this go back into the "page number" dropdown and at the bottom click on "format page numbers..."

| Home Insert                              | Page Layout Reference                         | s Mailings Review \                                                                           | View Design                                                                                                    |                                                       |                                                                 |                                     |
|------------------------------------------|-----------------------------------------------|-----------------------------------------------------------------------------------------------|----------------------------------------------------------------------------------------------------|-------------------------------------------------------|-----------------------------------------------------------------|-------------------------------------|
| Footer Page<br>Vumber V<br>Ider & Footer | Date Quick Picture Clip<br>& Time Parts * Art | Go to Go to<br>Header Footer HLink to Pre                                                     | s Section Different First Page<br>ction Different Odd & B<br>Previous Show Document<br>Options                                                                                                    | ge 📑 Header<br>Even Pages 📑 Footer<br>Text 🔄 Insert A | from Top: 0.5"<br>from Bottom: 0.5"<br>lignment Tab<br>Position | Close Header<br>and Footer<br>Close |
|                                          | 1 · · · · · · · · · · · · · · · · · · ·       | 1                                                                                             |                                                                                                    |                                                       | 1                                                               | 7                                   |
| You r<br>circ                            | eed to check this<br>e and click "ok".        | Page Nu<br>Number fo<br>Include<br>Chapte<br>Use se<br>Examp<br>Page num<br>O Cont<br>O Start | Yumber Format         r format:       1, 2, 3,         ude chapter gumber         upter starts with style:       Heading 1         i separator:       - (hypher         mples:       1-1, 1-A         umbering       -         ontinue from previous section         cart gt:       1         OK       Cart |                                                       | · · · · ·                                                       |                                     |

You have now finished the pagination of your thesis.

## Pagination using Word 2003 and earlier

#### **Insert Section Break**

- 1. Click into the document where you would like to insert the section break.
- 2. From the menu bar click on **Insert.**
- 3. From the drop-down menu that appears please click on **Break.** A dialog box will appear.

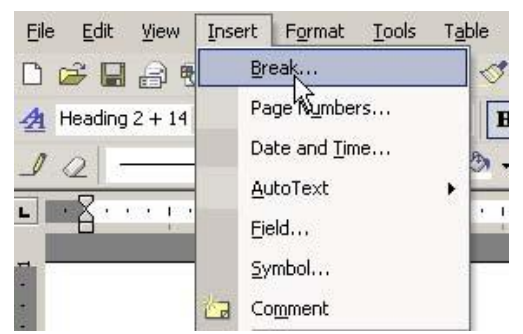

| Break types<br>Page break<br>Column break<br>Text wrapping break<br>Section break types<br>Next page<br>Continuous<br>Even page<br>Codd page | Break                  | <u>?</u> × |
|----------------------------------------------------------------------------------------------------|------------------------|------------|
| C Page break<br>C Column break<br>C Text wrapping break<br>Section break types<br>Next page<br>C Continuous<br>Even page<br>C Odd page       | Break types            |            |
| Column break<br>Text wrapping break<br>Section break types<br>Next page<br>Continuous<br>Even page<br>Odd page                               | C Page break           |            |
| C Text wrapping break<br>Section break types<br>Next page<br>Continuous<br>Even page<br>Odd page                                             | ⊂ <u>C</u> olumn break |            |
| Section break types<br>Next page<br>Continuous<br>Even page<br>Odd page                                                                      | C Text wrapping break  |            |
| © Next page<br>C Continuous<br>C Even page<br>C Odd page                                                                                     | Section break types    |            |
| Continuous<br>Even page<br>Ogdd page                                                                                                    | • Next page            |            |
| C Even page<br>C Odd page                                                                                                    | Continuous             |            |
| O Odd page                                                                                                    | C Even page            |            |
|                                                                                                    | C Odd page             |            |
|                                                                                                    | OK                     | Cancel     |

4. Click on **Next page** from the list under **Section break types**.

5. Click **OK**. A section break is inserted in the space following your cursor in the document. Anything after that should automatically move to the next page.

## **Unlinking Footers**

1. In the Menu toolbar, click on **View** and select **Header and Footer**.

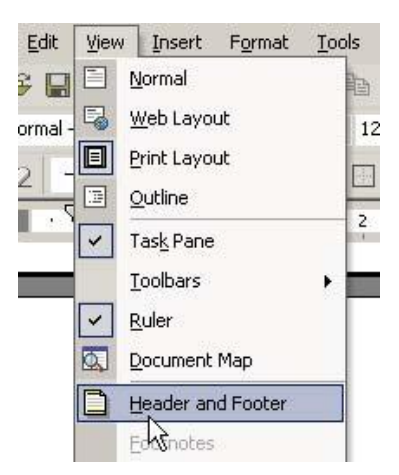

At the top and bottom of every page you will see a rectangular area designated by a dotted-line, which is the designated area for the header and footer. The **Header and Footer** toolbar window will also pop up.

2. Put your cursor in the footer box **on the first page** of your creative work of the manuscript. If you have inserted a section break correctly in the previous steps your footer title should say **Footer – Section 2 –** (see

| Footer-Section 2-                     | Same as Previous |
|---------------------------------------|------------------|
| !¶                                    |                  |
|                                       | 1                |
| 1                                     |                  |
|                                       | 1                |
| i i i i i i i i i i i i i i i i i i i |                  |
| 1                                     | i                |
|                                       |                  |

below)

3. From the Header and Footer toolbar click on the **Same as Previous** button.

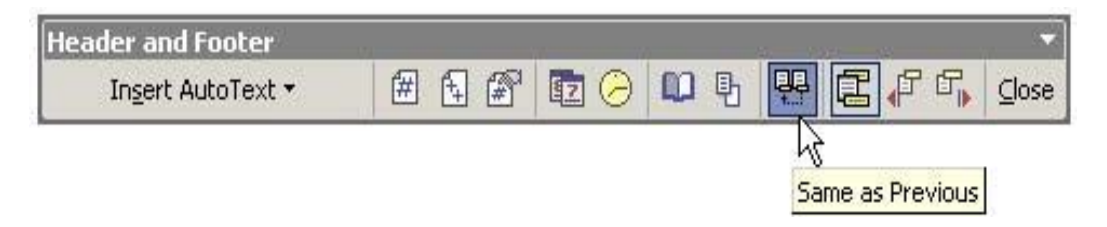

Once you unlink the footer from the previous one you can assign new formatting to the footers from there on.

## **Inserting Page Numbers**

1. Click on Insert in the menu bar and select Page Numbers... The Page Numbers window will appear on your

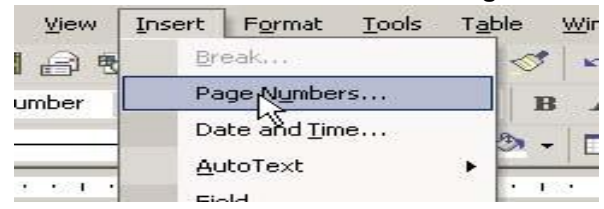

#### screen.

2. Click on the **Format...**button. The **Page Number Format** window will appear on your screen.

| age Numbers               |   |          | ? |
|---------------------------|---|----------|---|
| Position:                 |   | Preview  |   |
| Bottom of page (Footer)   | - |          |   |
| Alignment:                |   |          |   |
| Right                     | - |          |   |
| Show number on first nage | 1 | <u> </u> |   |

- 3. Click on the number format of your choice from the **Number Format** drop down menu.
- 4. Under Page Numbering please select the Start at: radio button and make sure it is set to 1. 5. Click on the OK

| 1, 2, 3,<br>- 1 -, - 2 -<br>a, b, c,<br>A, B, C, | ,-3-,  |
|--------------------------------------------------|--------|
| a, b, c,<br>A, B, C,                             |        |
|                                                  |        |
| <u>بين راا را را را</u>                          | -      |
|                                                  |        |
|                                                  |        |
| ection                                           |        |
| ÷                                                |        |
|                                                  | ection |

button. This will close the Page Number Format dialog box.

5. Click on the **OK** button to insert the page numbers. **Make sure you choose centered for the aliment.** Your footer on the first page of your creative work should look similar to this:

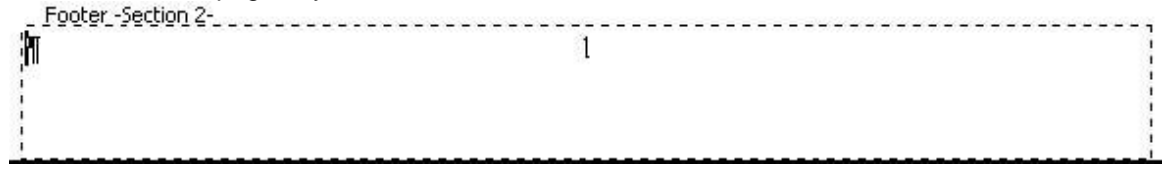